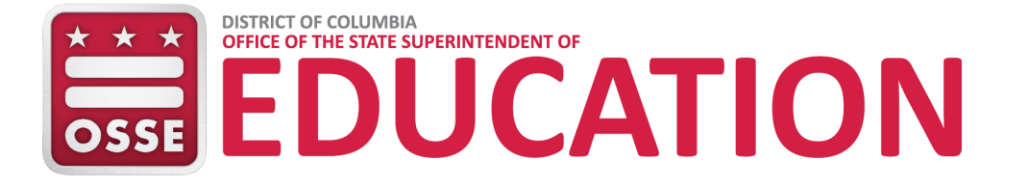

# Box Quick Reference Guide External Users

#### **Purpose**

Box is the new secure data transfer system for the Office of the State Superintendent of Education (OSSE). This system functions as a tool to support secure data sharing between OSSE and external users.

### Access

Box contains folders for entities with which OSSE regularly shares data protected by the Family Educational Rights and Privacy Act (FERPA). This includes District of Columbia local education agencies (LEAs) (both District of Columbia Public Schools, or DCPS, and public charter LEAs), the District of Columbia Public Charter School Board (PCSB), and community-based organizations. OSSE grants permissions to folders and any subfolders on a project-specific basis.

Users approved for access will receive an email from OSSE with a link to login to Box. If an external user does not have a Box account, the user will be prompted to create one. Once the fields are complete, select the **Submit** button.

All users must have passwords that meet the minimum requirements of at least eight characters, with either a combination of numbers, uppercase letters, or special characters (i.e., \$#@&!).

| Box Collaborator Sign Up                                               |  |  |  |
|------------------------------------------------------------------------|--|--|--|
| DC Government' Has Invited You to Collaborate on 'From OSS             |  |  |  |
|                                                                        |  |  |  |
|                                                                        |  |  |  |
| Your Information                                                       |  |  |  |
| Full Name                                                              |  |  |  |
| Test user                                                              |  |  |  |
| Email Address                                                          |  |  |  |
| Testuser@LEA.edu                                                       |  |  |  |
| Password                                                               |  |  |  |
| Good                                                                   |  |  |  |
|                                                                        |  |  |  |
| Phone Number                                                           |  |  |  |
| 202-000-0000                                                           |  |  |  |
|                                                                        |  |  |  |
| Submit                                                                 |  |  |  |
| By registering you agree to Box's Terms of Service and Privacy Policy. |  |  |  |
|                                                                        |  |  |  |

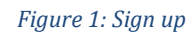

Next, the window below will appear. Select **Skip this and go straight to Box**.

| Welcome to Box, Te<br>Let's personalize y<br>What do you mostly p | est User<br>our experience.<br>lan to use Box for? |
|-------------------------------------------------------------------|----------------------------------------------------|
|                                                                   |                                                    |
| FOR PERSONAL USE                                                  | FOR WORK                                           |
| Next<br>Skip this and go st                                       | raight to Box                                      |

Figure 2: Welcome Message

The main dashboard will appear with invitations in the Messages folder. The user will click on **Messages** to view pending invitations.

| box                                                                                                    | Search Files and Folders                           | tere v Q                                                                                 | Upgrade ? 📑 LG -                                                                       |
|----------------------------------------------------------------------------------------------------|----------------------------------------------------|------------------------------------------------------------------------------------------|----------------------------------------------------------------------------------------|
| <ul> <li>All Files</li> <li>© Recents</li> <li>☆ Favorites</li> <li>⊘ Synced to Desktop</li> <li>♡ Trash</li> <li>○ Messages 4</li> <li>② Collaborators</li> </ul> | All Files -                                        |                                                                                          |                                                                                        |
| ⊐g⁄ Box Notes                                                                                                    | There are<br>Drag files and folders he<br>files fr | no items in this folder.<br>are to upload, or click here to browse<br>rom your computer. | Get Box Sync Now<br>Work from your desktop while<br>keeping files in sync.<br>Download |

Figure 3: Main Dashboard

Review the Terms of Service and click the **Agree and Accept** buttons. Once an external user has accepted the Terms of Service, subsequent invitations from OSSE will be auto accepted.

| nding | Invites -                                                                                                    | Mark All as Re |
|-------|----------------------------------------------------------------------------------------------------|----------------|
|       | OSSE Box invited you to collaborate.                                                                                                    | Mark a         |
| DB    | November 20, 2017 at 1:56 PM on To OSSE                                                                                                    | FOLDER         |
|       | Before you accept this invite, you must agree to the following terms.                                                                                                    |                |
|       | Terms of Service                                                                                                    |                |
|       | I acknowledge and agree that:                                                                                                    |                |
|       | Records management, privacy of records and computer security must be maintained in accordance with District government regulations, policies, procedures, guidelines, and other applicable District and federal laws and regulations. |                |
|       | Furthermore. Lagree that the computer resources available through this system are to be used only for legitimate District of                                                                                                    |                |
|       | Columbia government business for which I am explicitly authorized, and I attest that I will not use this confidential                                                                                                    |                |
|       | information for any unauthorized purpose.                                                                                                    |                |
|       |                                                                                                    |                |
|       | Agree and Accept Reject                                                                                                    |                |
|       | OSSE Box invited you to collaborate.                                                                                                    | Mark a         |
| DB    | November 20, 2017 at 1:55 PM on From OSSE                                                                                                    | FOLDE          |
|       | Before you accept this invite, you must agree to the following terms.                                                                                                    |                |
|       | Terms of Service                                                                                                    |                |
|       | I acknowledge and agree that:                                                                                                    |                |
|       | Records management, privacy of records and computer security must be maintained in accordance with District government                                                                                                    |                |
|       | regulations, policies, procedures, guidelines, and other applicable District and federal laws and regulations.                                                                                                    |                |
|       | Furthermore, I agree that the computer resources available through this system are to be used only for legitimate District of                                                                                                    |                |
|       | Columbia government business for which I am explicitly authorized, and I attest that I will not use this confidential                                                                                                    |                |
|       | information for any unauthorized purpose.                                                                                                    |                |
|       |                                                                                                    |                |
| 2     | Agree and Accent Reject                                                                                                    |                |

Figure 4: Pending Invitations

A pop-up window will appear. Click **Yes** to go to the "To OSSE" folder.

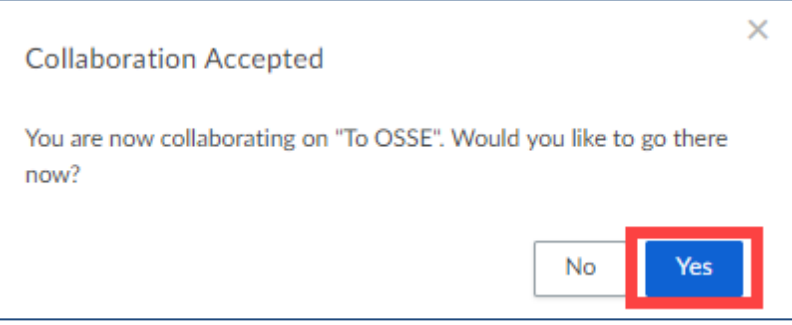

Figure 5: Collaboration Accepted

#### The main dashboard will now display all program folders.

| box                                                      | Search Files and Folders                           | -a Q              |         | Upgrade (?) 📑 LG -           |
|----------------------------------------------------------|----------------------------------------------------|-------------------|---------|------------------------------|
| All Files Recents                                        | All Files 🕶                                        |                   |         | 🗊 New 🗸 Upload 🗸             |
| ☆ Favorites                                              | Name 🗵                                             | Updated           | Size    |                              |
| <ul> <li>⊘ Synced to Desktop</li> <li>□ Trash</li> </ul> | CEIS Project from OSSE to Organization External    | Yesterday by OSSE | 0 Files | ×                            |
| Messages                                                 | CEIS Project from Organization External to OSSE    | Yesterday by OSSE | 0 Files |                              |
| <ul> <li>Collaborators</li> <li>Box Notes</li> </ul>     | Attendance Project from OSSE to Organization Exter | Yesterday by OSSE | 0 Files |                              |
|                                                          | Attendance Project from Organization External t    | Yesterday by OSSE | 0 Files | Cat Day Gran Navy            |
|                                                          | AssessmentProject from Organization External t     | Yesterday by OSSE | 0 Files | Work from your desktop while |
|                                                          | Assessment Project from OSSE to Organization Exter | Yesterday by OSSE | 1 File  | keeping mes in sync.         |
|                                                          |                                                    |                   |         |                              |

Figure 6: Main Dashboard with Program Folders

#### **To OSSE**

In the "To OSSE" folder, the user has Editor permission. As an Editor, the user can upload and delete files (see **Appendix A: User Permissions** for further guidance). To send files to OSSE, the user will upload files to the appropriate "To OSSE" program folder.

Note: Files will be set to expire and be deleted after 60 days by default.

| box                                            | Search Files and Folders                                                                                   |                                        |          | Upgrade ? 📑 LG -                                                                                                    |
|------------------------------------------------|----------------------------------------------------------------------------------------------------|----------------------------------------|----------|----------------------------------------------------------------------------------------------------|
| <ul> <li>All Files</li> <li>Recents</li> </ul> | All Files -                                                                                                | linded                                 | <b>6</b> | Image: See the second second secon |
| ☆ Favorites<br>⊙ Synced to Desktop<br>☐ Trash  | CEIS Project from OSSE to Organization External                                                            | Yesterday by OSSE                      | 0 Files  | ×                                                                                                    |
| 💬 Messages<br>🕲 Collaborators                  | CEIS Project from Organization                                                                             | Yesterday by OSSE                      | 0 Files  |                                                                                                    |
| च∕ Box Notes                                   | Attendance Project from OSSE to Organization Exter         Attendance Project from Organization External t | Yesterday by OSSE<br>Yesterday by OSSE | 0 Files  |                                                                                                    |

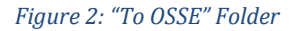

To upload data to a folder:

- 1. Click on the appropriate folder.
- 2. Click the **Upload** button.
- 3. Select either Files or Folders.
- 4. Locate the data in your computer.
- 5. Click **Open** to upload.

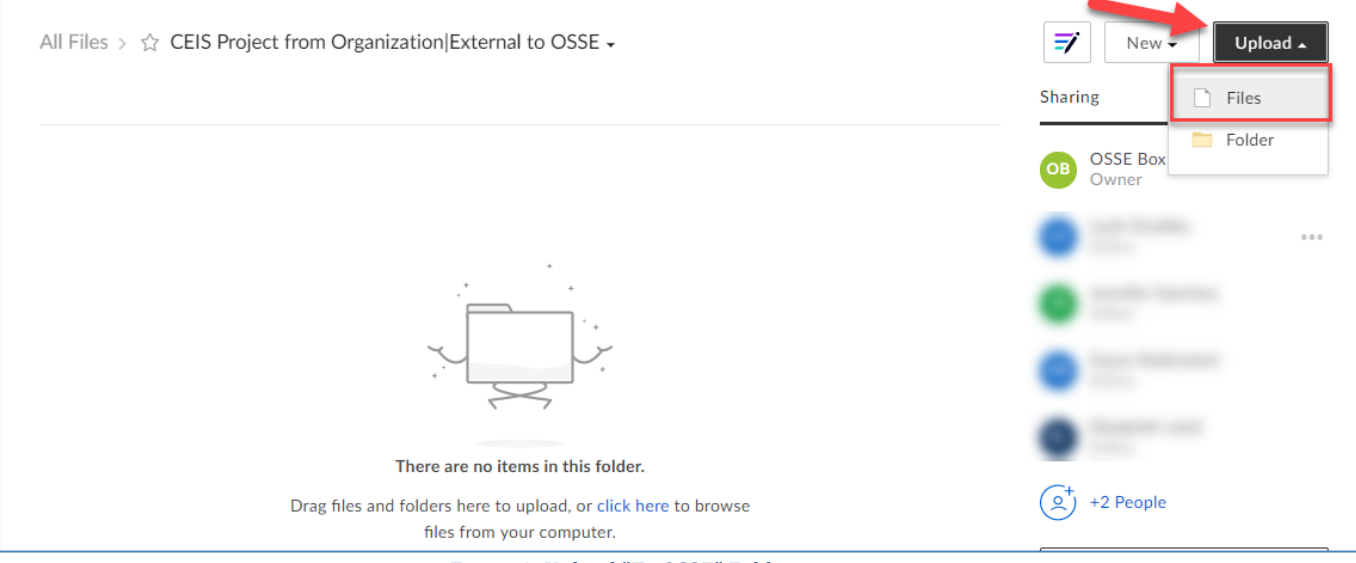

Figure 3: Upload "To OSSE" Folder

To remove a file or folder, click on the file or folder:

- 1. Click on the More Options icon.
- 2. Click on **More Actions.**
- 3. Click on **Trash**.

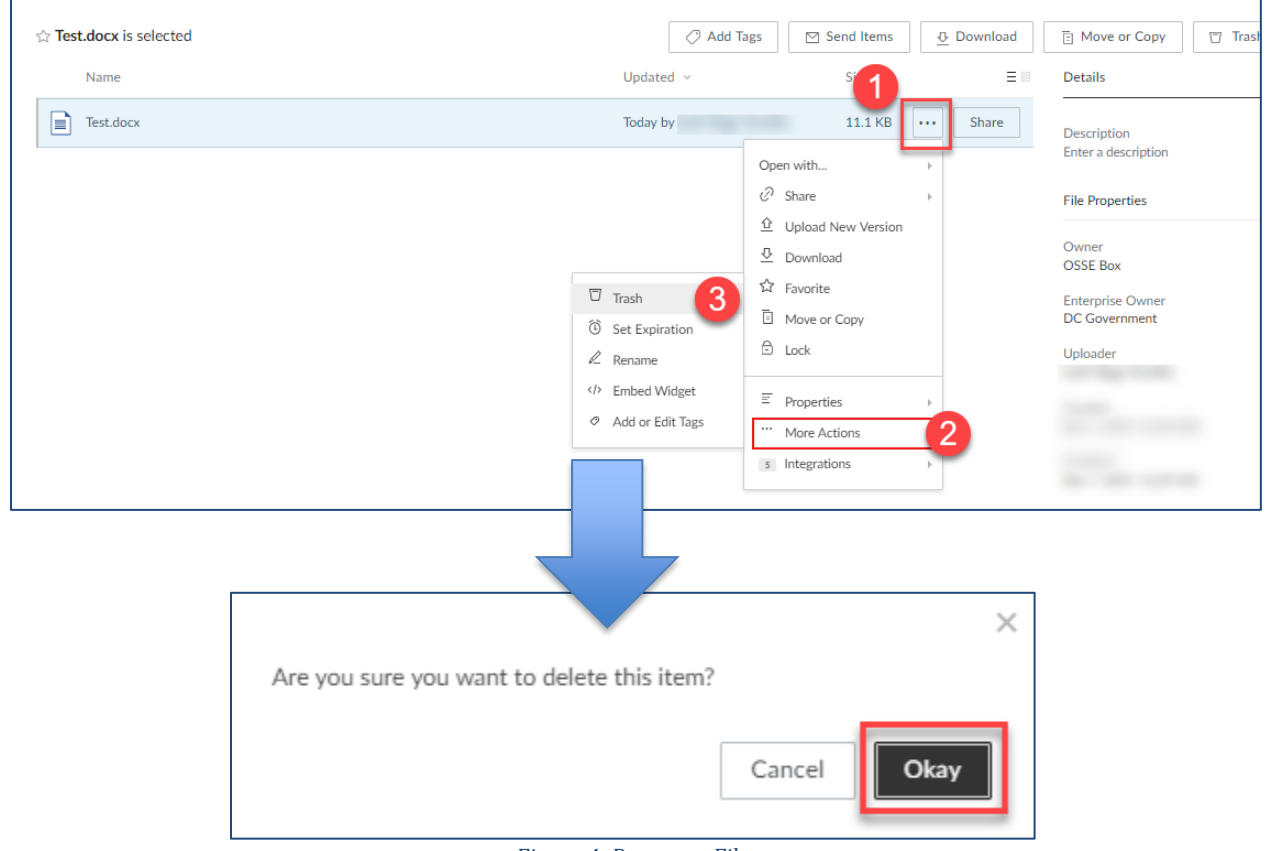

Figure 4: Remove a File

A pop-up window will appear, click **Okay** to confirm deletion.

### From OSSE

OSSE uses the "From OSSE" folder to share files. Users with whom OSSE has shared folders will have Viewer permission. Users with Viewer permission cannot delete files or folders provided in the "From OSSE" folder.

| Up |      |                                                                       | Q                                                                                                    | Search Files and Folders                                                                                                    | box                                                                                                    |
|----|------|-----------------------------------------------------------------------|----------------------------------------------------------------------------------------------------|----------------------------------------------------------------------------------------------------|----------------------------------------------------------------------------------------------------|
|    |      |                                                                       |                                                                                                    | All Files 👻                                                                                                    | All Files     Recents                                                                                                    |
|    | = 88 | Size                                                                  | Updated                                                                                                    | Name 🗸                                                                                                    | ☆ Favorites                                                                                                    |
|    |      | 0 Files                                                               | Yesterday by OSSE                                                                                                | CEIS Project from OSSE to Organization External                                                                                                    | <ul> <li>Synced to Desktop</li> <li>☐ Trash</li> </ul>                                                                                                    |
|    |      | 0 Files                                                               | Yesterday by OSSE                                                                                                | CEIS Project from Organization External to OSSE                                                                                                    | Messages                                                                                                    |
|    |      | 0 Files                                                               | Yesterday by OSSE                                                                                                | Attendance Project from OSSE to Organization Exter                                                                                                    | <ul> <li>Collaborators</li> <li>Box Notes</li> </ul>                                                                                                    |
|    |      | 0 Files                                                               | Yesterday by OSSE                                                                                                | Attendance Project from Organization External t                                                                                                    | <i>y</i>                                                                                                    |
|    |      | 0 Files                                                               | Yesterday by OSSE                                                                                                | AssessmentProject from Organization External t                                                                                                    |                                                                                                    |
|    |      | 1 File                                                                | Yesterday by OSSE                                                                                                | Assessment Project from OSSE to Organization Exter                                                                                                    |                                                                                                    |
|    |      | Size<br>O Files<br>O Files<br>O Files<br>O Files<br>O Files<br>1 File | Updated<br>Vesterday by OSSE<br>Yesterday by OSSE<br>Yesterday by OSSE<br>Yesterday by OSSE<br>Yesterday by OSSE | Name          CEIS Project from OSSE to Organization External         CEIS Project from Organization External to OSSE         Attendance Project from OSSE to Organization Exter         Attendance Project from Organization External t         Attendance Project from Organization External t         Attendance Project from Organization External t         AssessmentProject from Organization External t         Assessment Project from OSSE to Organization External t | <ul> <li>G Recents</li> <li>☆ Favorites</li> <li>⊘ Synced to Desktop</li> <li>⑦ Trash</li> <li>♡ Messages</li> <li>③ Collaborators</li> <li>☞ Box Notes</li> </ul> |

Figure 5: "From OSSE" Folder

# **Creating Files**

Users can create files in the "All Files" and "To OSSE" folders. To create a file in the "All Files" folder:

- 1. Click on New.
- 2. In the dropdown menu, select the type of item to create.
- 3. The file or folder will appear on the **All Files** page.

| box                                                  | Search Files and Folders                           | -are ▼ Q                       | Upgrade ၇                                 | LG -                    |
|------------------------------------------------------|----------------------------------------------------|--------------------------------|-------------------------------------------|-------------------------|
| 🗅 All Files                                          | All Files 👻                                        |                                | New 🖌                                     | Upload -                |
| <ul> <li>Recents</li> <li>Favorites</li> </ul>       | Name 🖌                                             | Updated Size                   | Folder                                    |                         |
| <ul> <li>Synced to Desktop</li> <li>Trash</li> </ul> | CEIS Project from OSSE to Organization External    | Yesterday by OSSE 0 Files      | Bookmark                                  | · · ×                   |
| 💬 Messages                                           | CEIS Project from Organization External to OSSE    | Yesterday by OSSE 0 Files      |                                           |                         |
| Collaborators                                        | Attendance Project from OSSE to Organization Exter | Yesterday by OSSE 0 Files      | Word Document     PowerPoint Presentation |                         |
| -/ DOX NOLES                                         | Attendance Project from Organization External t    | Yesterday by OSSE 0 Files      | Excel Spreadsheet                         |                         |
|                                                      | AssessmentProject from Organization External t     | Yesterday by OSSE 0 Files      | Google Doc                                | nc Now<br>Jesktop while |
|                                                      | Assessment Project from OSSE to Organization Exter | Yesterday by OSSE 1 File       | Google Sheet                              | in sync.                |
| <ul> <li>All Files</li> <li>Recents</li> </ul>       | All Files 🕶                                        |                                |                                           |                         |
| ☆ Favorites                                          | 3 Name ~                                           | Updated                        | Size = 😁                                  |                         |
| <ul> <li>⊘ Synced to D</li> <li>□ Trash</li> </ul>   | esktop Test.docx                                   | Table in call the              |                                           |                         |
| Messages                                             | CEIS Project from OSSE to Organization             | on External Yesterday by OSS   | 0 Files                                   |                         |
| (a) Collaborator a Box Notes                         | CEIS Project from Organization Extern              | al to OS Yesterday by OSS      | 0 Files                                   |                         |
|                                                      | Attendance Project from OSSE to Org                | anization Ext Yesterday by OSS | 0 Files                                   |                         |
|                                                      | Attendance Project from Organization               | Externa Yesterday by OSS       | 0 Files                                   |                         |
|                                                      | AssessmentProject from Organization                | External Yesterday by OSS      | 0 Files                                   |                         |
|                                                      | Assessment Project from OSSE to Org                | anization Ex Yesterday by OSS  | 1 File                                    |                         |
|                                                      |                                                    |                                |                                           |                         |

Figure 6: Create a File

**Note**: A file or folder created may be moved to the "To OSSE" or ""'From OSSE" folders. To move a file or folder, click on the item and drag it to either the OSSE "To OSSE" or "From OSSE" folders.

| 🗅 All Files                                                                                                    | $rightarrow 	extsf{Test.docx}$ is selected          | Add Tags       | ⊠ Send Items | 🕂 Download |
|----------------------------------------------------------------------------------------------------|-----------------------------------------------------|----------------|--------------|------------|
| <ul><li>③ Recents</li><li>☆ Favorites</li></ul>                                                                                                    | Name \vee                                           | Updated        | Size         | ≡ 88 (     |
| <ul> <li>Synced to Desktop</li> <li>Trash</li> </ul>                                                                                                    | Test.docx                                           |                |              |            |
| Messages                                                                                                    | EIS Project from OSSE to Organization External      | Yesterday by C | OSS 0 Files  |            |
| Collaborators           Image: Solution of the second second secon | CEIS Proj. t from Organization External to OS       | Yesterday by C | DSS 0 Files  |            |
| v                                                                                                    | Attendance Project from OSSE to Organization   Ext. | Yesterday by C | OSS 0 Files  |            |
|                                                                                                    | Attendance Project from Organization Externa        | Yesterday by C | OSS 0 Files  | F          |
|                                                                                                    | AssessmentProject from Organization Exernal         | Yesterday by C | OSS 0 Files  | (          |
|                                                                                                    | Assessment Project from OSSE to Organization        | rday by C      | DSS 1 File   | L L        |
|                                                                                                    |                                                     |                |              | L          |

Figure 7: Moving a File

A pop-up window will appear, informing the user that moving items to the OSSE-created folders will transfer the ownership of those files to OSSE.

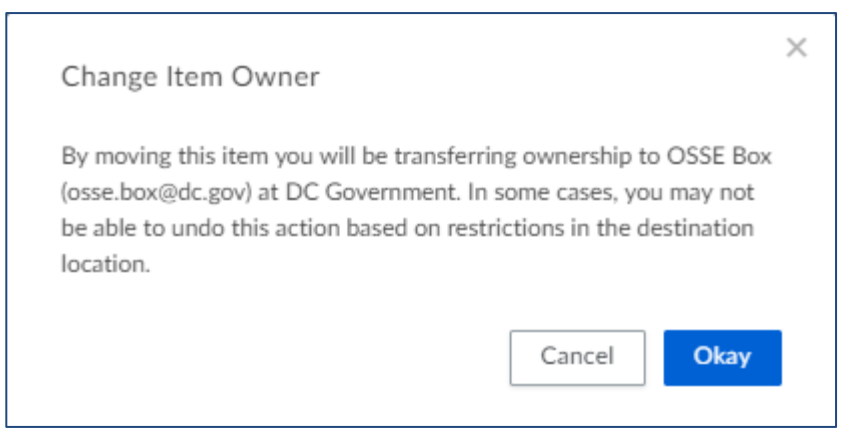

Figure 8: Notification of Change of Ownership

# Reset Password

To reset a password, click **Reset Password** on the sign-in page. Follow the instructions provided and select **Reset Password**.

| Sign In to Your Account                                                                                                    |  |
|----------------------------------------------------------------------------------------------------|--|
| Email Address                                                                                                    |  |
| Enter Your Email                                                                                                    |  |
| Next                                                                                                    |  |
| Reset Password                                                                                                    |  |
|                                                                                                    |  |
| We've sent you an email to reset your                                                                                                    |  |
| password                                                                                                    |  |
| You will receive an email from us in the next few minutes. Click<br>on the link in the email to change your password.                                                          |  |
| If you don't see an email from us in your inbox, please check<br>your junk mail folder as it may have been mistakenly<br>categorized as spam or try a different email address. |  |
| Sign In                                                                                                    |  |
| Figure 9: Password Reset                                                                                                    |  |

# **Appendix A: User Permissions**

Box users have one of two permissions: Editor or Viewer. Users in the "To OSSE" folder will have Editor Permission. Users in the "From OSSE" folder will have the Viewer Permission.

| Permissions              |        |        |  |  |
|--------------------------|--------|--------|--|--|
|                          | Editor | Viewer |  |  |
|                          |        |        |  |  |
| Download                 | Y      | Y      |  |  |
| View / Add Comments*     | Y      | Y      |  |  |
| Delete Files/Folders     | Y      |        |  |  |
| View / Create Tasks      | Y      | Y      |  |  |
| Add / Edit Tags          | Y      |        |  |  |
| View Tags                | Y      | Y      |  |  |
| View Metadata            | Y      | Y      |  |  |
| Edit Metadata            | Y      |        |  |  |
| Invite People            | Y      |        |  |  |
| Edit Folder Name         | Y      |        |  |  |
| Create Subfolders        | Y      |        |  |  |
| Edit Folder Settings     |        |        |  |  |
| Preview                  | Y      | Y      |  |  |
| Lock/Unlock File         | Y      |        |  |  |
| Send View-Only Links     | Y      |        |  |  |
| Upload                   | Y      |        |  |  |
| View Item List in Folder | Y      | Y      |  |  |
| Sync Folder              | Y      |        |  |  |
| Set Access Permissions   | Y      |        |  |  |
| Restrict Invitations     |        |        |  |  |
| View Access Stats        | Y      |        |  |  |
| Move                     | Y      |        |  |  |
| Сору                     | Y      | **     |  |  |

\* Comments can only be deleted by the folder owner or the creator of the comment.

\*\* A Viewer cannot copy a file within Box, but be aware that Viewers have the ability to download the file and upload it somewhere else, or they can open the file and copy and paste the content into another file.